#### Københavns Kommune - BUF IT

## Installation af Ricoh Cloud Stream MAC-klient

# **Forberedelse**

Sørg altid for at Mac er opdateret til nyeste version og genstartet!!!

# **Installation**

Dobbelt klik på filen "ricoh-cloudstream-client-2025.01.09.3-setup.pkg" for at

starte installationen.

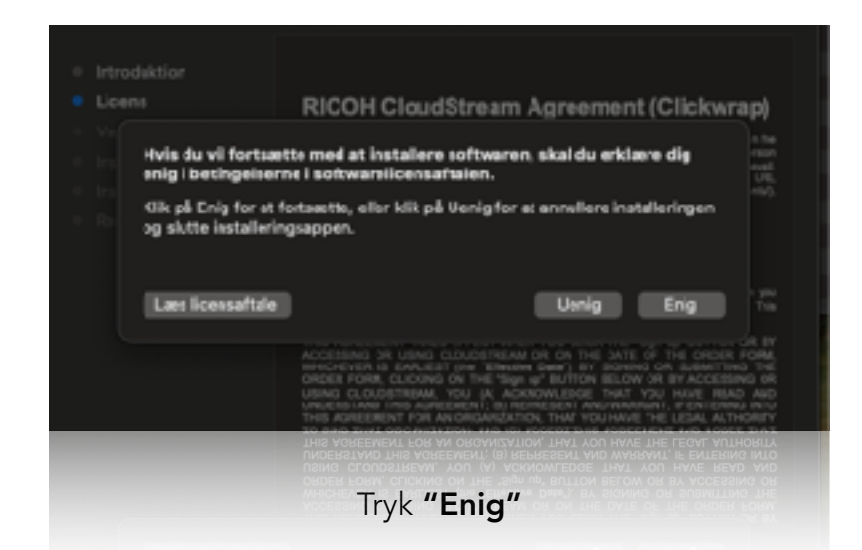

Hvis dette skærmbillede opstår, indtast brugernavn og adgangskode som du logger på din MAC med, for at give tilladelse til at Ricoh CloudStream bliver installeret.

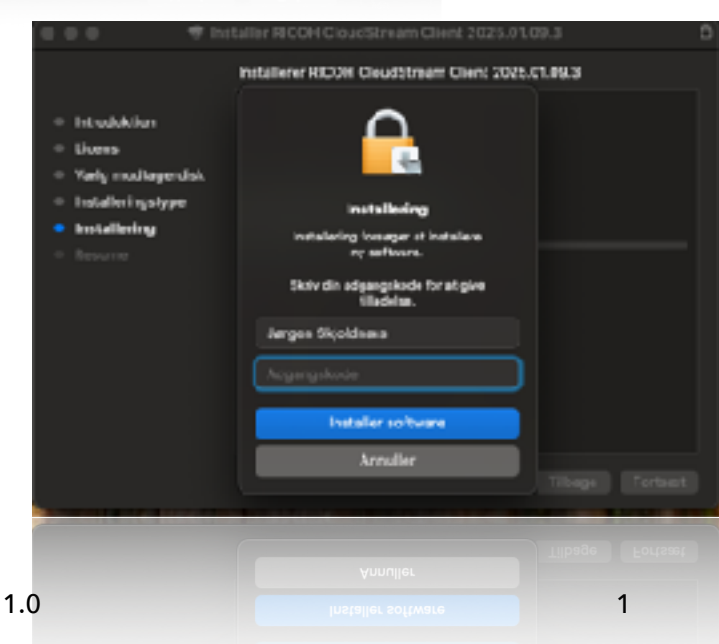

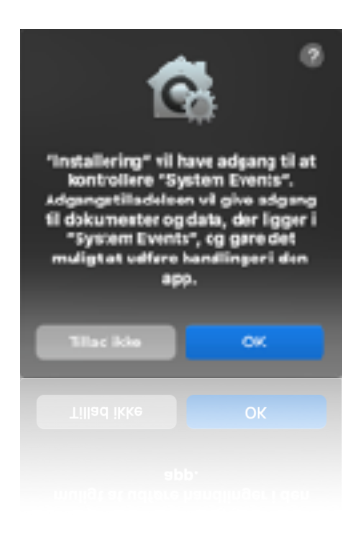

Tryk "**OK**" for at give Ricoh Cloudstream lov til at fungere på din MAC.

Når installationen er færdig, Tryk "LUK"

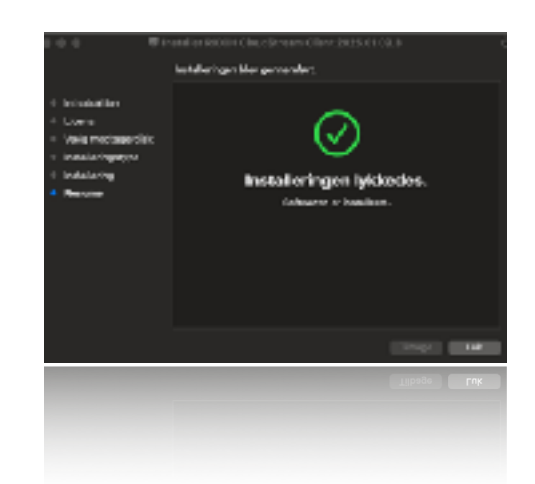

fre. 14. n

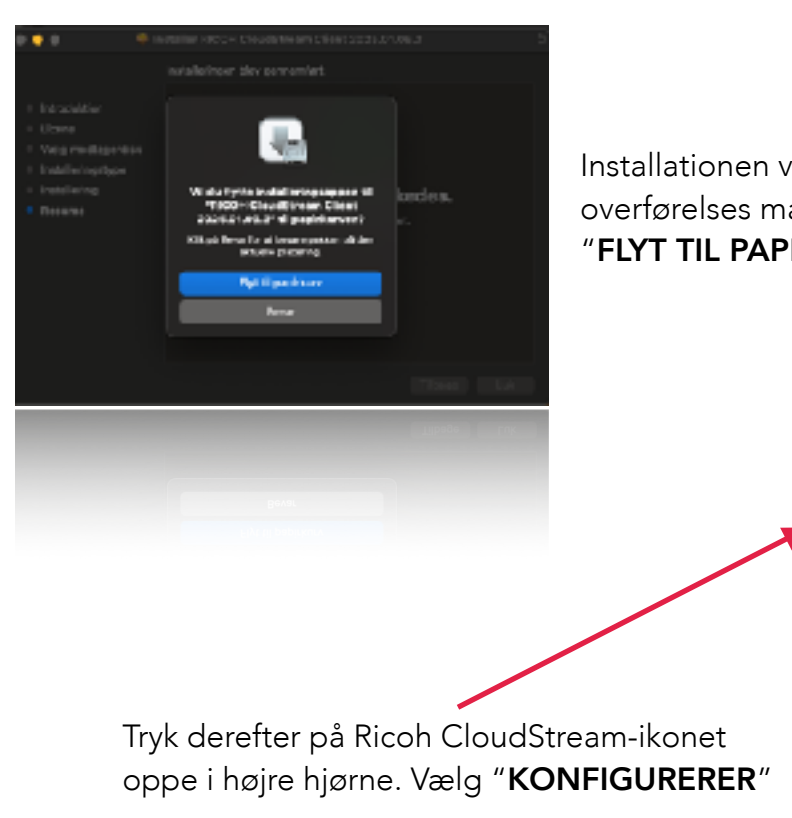

Ricoh CloudStream Guide Mac OS Version. 1.0

Installationen vil nu fjerne installations filen fra overførelses mappen. Tryk "**OK**", derefter tryk "**FLYT TIL PAPIRKURV**".

Ŧ,

í.

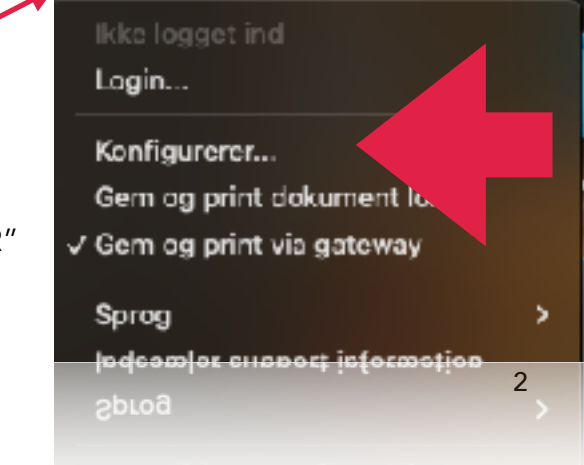

ŝ

a

9

#### Konfiguration af Ricoh Cloudstream-Klient

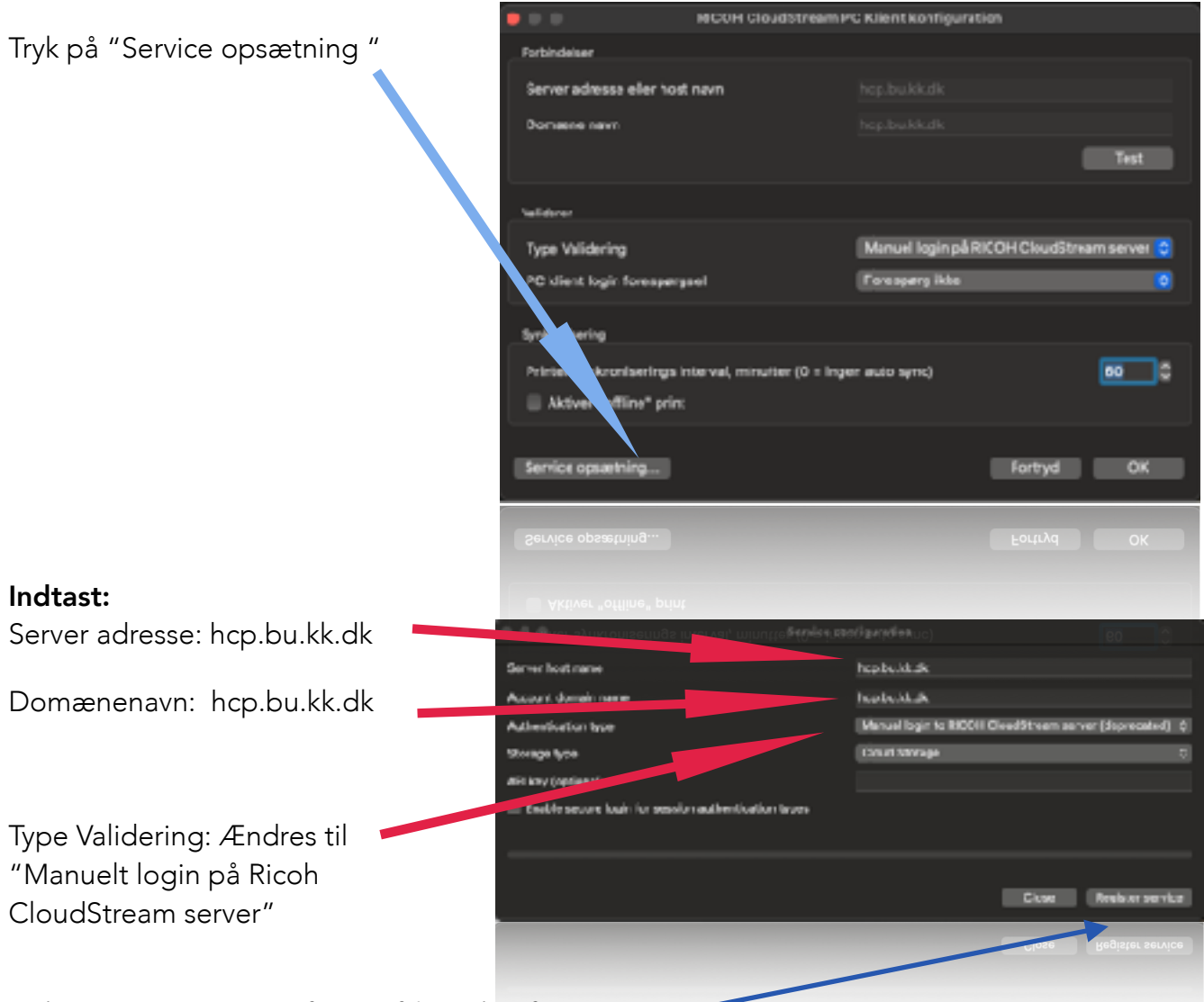

Tryk "Register service" for at afslutte konfigurationen.

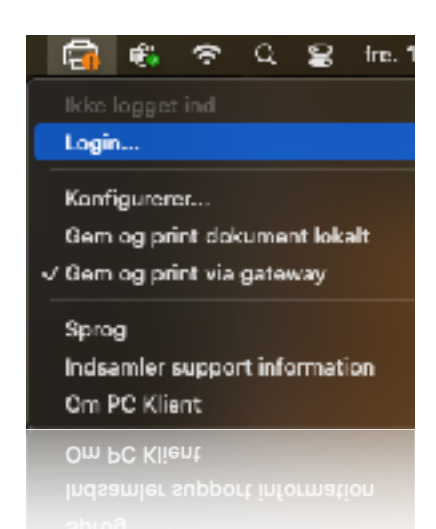

Tryk på Ricoh CloudStream-ikonet igen, vælg derefter "**LOGIN**".

Ricoh CloudStream Guide Mac OS Version. 1.0

Indtast samme brugernavn og adgangskode, som hvis du logger på Office365. F.eks

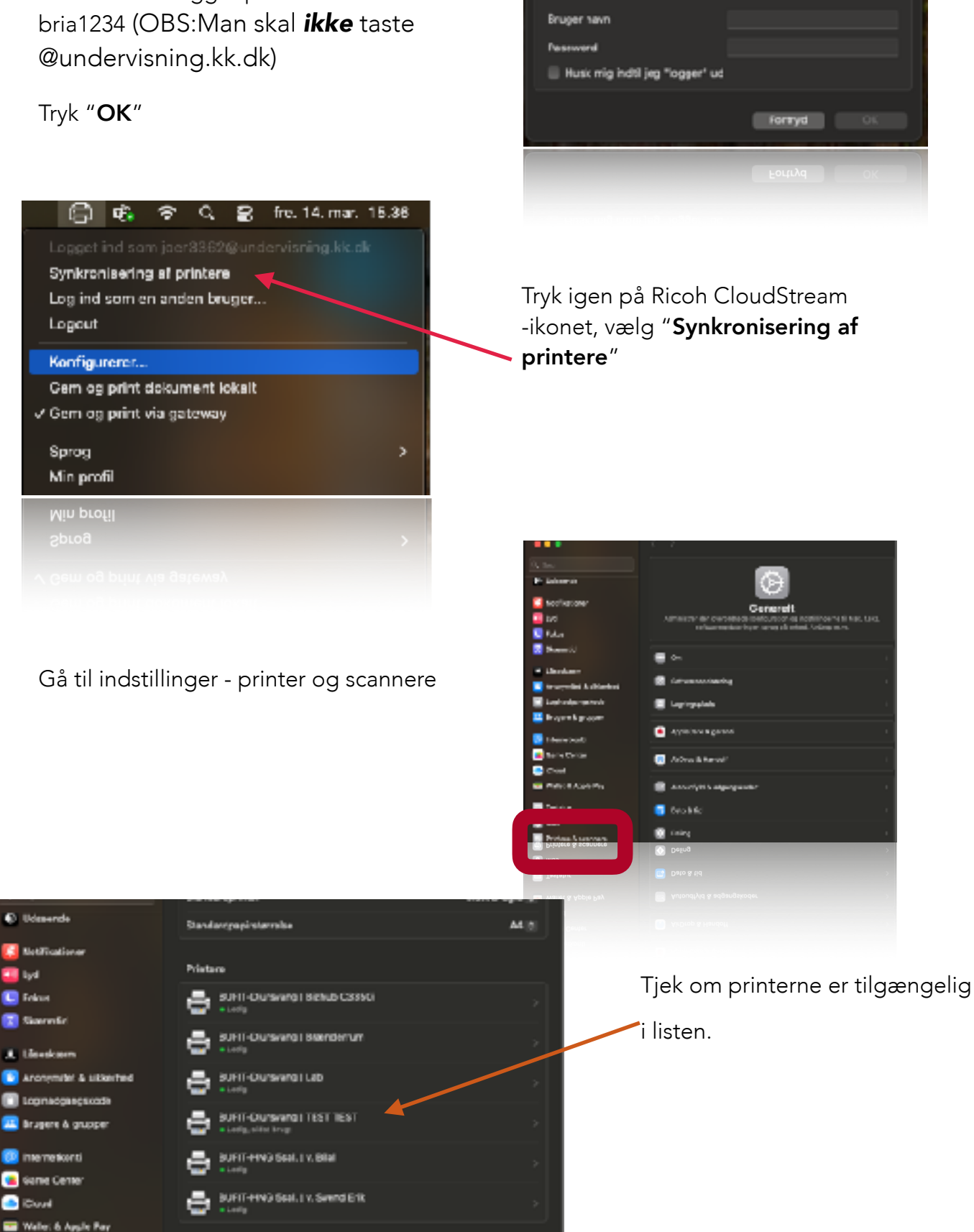

Tiføjprinter scanner eller fax...

enligst dire brugenplysninger for at logge inc og synk

Ricoh CloudStream Guide Mac OS Version. 1.0

Testeiu

## **Fejlsøgning**

- 1. Er der Wifi forbindelse? Og er den forbundet til BIT\_hotspot?
- 2. Er Mac opdateret og genstartet i dag?
- 3. Er der 3 parts programmer som kører, der kan være skyld i at HCP ikke virker (Anti-virus, VPN, Firewall, osv). Hvis ja, prøv at slå dem fra
- "Jeg kan ikke ikke logge ind i klienten": Gå til <u>portal.office.com</u> og se om dit login virker der. Hvis dit login virker, gennemgå punkt 1-3 igen. Hvis login ikke virker, kontakt skolens brugeransvarlige.
- 5. "Der kommer ingen printer, når jeg synkronisere". Gå til indstillinger - Netværk - Marker Wifi, fjern flueben fra "Begræns sporing af IP-adresse"

# Afinstallering

Åben "Aktivitetsovervågning" under hjælpeprogrammer.

Markér "HCP Client" i listen og tryk på krydset (Stop) over listen for at lukke HCP.

Åben "Finder", vælg "Apps" og træk derefter "hcpclient" til papirkurven.